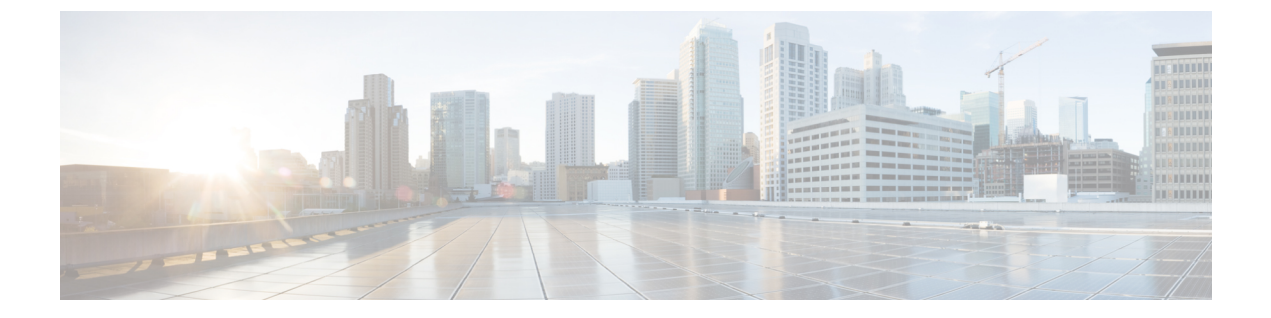

# Using the Cisco UCS Blade Server Diagnostics User Interface

This chapter contains the following sections:

• Understanding the UCS Blade Server Diagnostics Graphical User Interface, page 1

## Understanding the UCS Blade Server Diagnostics Graphical User Interface

The following figure explains the UI components of the diagnostics tool.

Figure 1: Cisco UCS Blade Server Diagnostics GUI

1

|                                                                                                    | QuickTests                                                                                                    |                                               |                                                                                                  |                                                                                                    |                                                                                                    |   |
|----------------------------------------------------------------------------------------------------|----------------------------------------------------------------------------------------------------|-----------------------------------------------|--------------------------------------------------------------------------------------------------|----------------------------------------------------------------------------------------------------|----------------------------------------------------------------------------------------------------|---|
| <ul> <li>Diagnostic Tools</li> <li>Tests Summary</li> </ul>                                                               | P Run all quick test                                                                                                    | s 🏴 Clear SEL                                 |                                                                                                  |                                                                                                    |                                                                                                    |   |
| ✓ 31 ○ × 0 ★ Tests → ConickTasts                                                                                          | Click on the above<br>Description<br>These tests can be                                                                                                    | toolbar to run the se<br>run quickly within a | lected test.<br>stipulated time, to check f                                                      | or basic hardware issues. The CIMC S                                                                                                    | EL is cleared prior to running                                                                                                    |   |
| CPU     Memory     Storage     ComprehenseTests     Video     CIMC     CIMC     CPU     Memory     Storage                |                                                                                                    |                                               |                                                                                                  |                                                                                                    | <b>~</b>                                                                                                    |   |
| QuickmemTests                                                                                                    | Tests Status                                                                                                    |                                               |                                                                                                  |                                                                                                    |                                                                                                    |   |
| · Andrewski A                                                                                                    | Name                                                                                                    | Suite ID                                      | Result                                                                                           | Start Time                                                                                                    | End Time                                                                                                    |   |
| Memory Pmen 2                                                                                                    |                                                                                                    |                                               | PASSED                                                                                           | 2012-10-18 02:35:44 UTC                                                                                                    | 2012-10-18 02:37:51 UTC                                                                                                    | - |
| Memory Pmen 2<br>Memory Pmen 2                                                                                            | 2 Memory Noise                                                                                                    |                                               |                                                                                                  |                                                                                                    | 2012 10 10 02 12 00 UTC                                                                                                    |   |
| Memory Pmen 2<br>Memory Pmen 2<br>Memory Pmen 2                                                                           | 2 Memory Noise<br>2 Memory Butterfly                                                                                                    |                                               | PASSED                                                                                           | 2012-10-18 02:37:56 UTC                                                                                                    | 2012-10-18 02.42.00 01C                                                                                                    |   |
| Memory Pmen 2<br>Memory Pmen 2<br>Memory Pmen 2<br>Memory Pmen 2<br>Memory Pmen 2                                         | 2 Memory Noise<br>2 Memory Butterfly<br>2 CIMC Selftest                                                                                                    |                                               | PASSED<br>PASSED                                                                                 | 2012-10-18 02:37:56 UTC<br>2012-10-18 02:42:05 UTC                                                                                                    | 2012-10-18 02:42:00 UTC<br>2012-10-18 02:42:05 UTC                                                                                                    |   |
| Memory Pmen<br>Memory Pmen<br>Memory Pmen<br>Memory Pmen<br>Memory Pmen<br>Memory Pmen                                    | 2 Memory Noise<br>2 Memory Butterfly<br>2 CIMC Selftest<br>2 CPU Stress<br>2 CPU Stress                                                                                       |                                               | PASSED<br>PASSED<br>PASSED                                                                       | 2012-10-18 02:37:56 UTC<br>2012-10-18 02:42:05 UTC<br>2012-10-18 02:42:05 UTC<br>2012-10-18 02:42:10 UTC                                                                                                    | 2012-10-18 02:42:00 0TC<br>2012-10-18 02:42:05 UTC<br>2012-10-18 02:43:10 UTC                                                                                                    | _ |
| Memory Pmen 2<br>Memory Pmen 2<br>Memory Pmen 2<br>Memory Pmen 2<br>Memory Pmen 2<br>Test Suite                           | 2 Memory Noise<br>2 Memory Buttertly<br>2 CIMC Settest<br>2 CPU Stress<br>2 CPU Stream<br>2 CPU Stream                                                                        |                                               | PASSED<br>PASSED<br>PASSED<br>PASSED<br>PASSED                                                   | 2012-10-18 02:37:56 UTC<br>2012-10-18 02:42:05 UTC<br>2012-10-18 02:42:10 UTC<br>2012-10-18 02:43:15 UTC<br>2012-10-18 02:43:15 UTC<br>2012-10-18 02:43:15 UTC                                                                                                    | 2012-10-18 02:42:00 UTC<br>2012-10-18 02:42:05 UTC<br>2012-10-18 02:43:10 UTC<br>2012-10-18 02:46:29 UTC<br>2012-10-18 02:46:29 UTC                                                                                                    | - |
| Memory Pmen 2<br>Memory Pmen 2<br>Memory Pmen 2<br>Memory Pmen 2<br>Memory Pmen 2<br>Test Suite<br>Tests log Summary      | 2 Memory Noise<br>2 Memory Buttertly<br>2 CIMC Settest<br>2 CPU Stress<br>2 CPU Stream<br>2 CPU Cache<br>2 CPU Cache                                                          |                                               | PASSED<br>PASSED<br>PASSED<br>PASSED<br>PASSED<br>PASSED                                         | 2012-10-18 02:37:56 UTC<br>2012-10-18 02:42:05 UTC<br>2012-10-18 02:42:10 UTC<br>2012-10-18 02:43:15 UTC<br>2012-10-18 02:46:34 UTC<br>2012-10-18 02:46:53 UTC                                                                                                    | 2012-10-18 02:42:00 UTC<br>2012-10-18 02:42:05 UTC<br>2012-10-18 02:43:10 UTC<br>2012-10-18 02:46:29 UTC<br>2012-10-18 02:48:48 UTC<br>2012-10-18 02:48:53 UTC                                                                                                    | ſ |
| Memory Pmen 2<br>Memory Pmen 2<br>Memory Pmen 2<br>Memory Pmen 2<br>Memory Pmen 2<br>Test Suite<br>Tests log Summary      | 2 Memory Noise<br>2 Memory Butterly<br>2 CIMC Settest<br>2 CPU Stress<br>2 CPU Stress<br>2 CPU Stream<br>2 CPU Cache<br>2 CPU Register<br>3 Stream S M A P T                  |                                               | PASSED<br>PASSED<br>PASSED<br>PASSED<br>PASSED<br>PASSED<br>PASSED                               | 2012-10-18 02-37-56 UTC<br>2012-10-18 02-37-56 UTC<br>2012-10-18 02-42-10 UTC<br>2012-10-18 02-42-10 UTC<br>2012-10-18 02-46-34 UTC<br>2012-10-18 02-48-53 UTC<br>2012-10-18 02-48-58 UTC                                                                                     | 2012-10-18 02:42:00 UTC<br>2012-10-18 02:42:05 UTC<br>2012-10-18 02:43:10 UTC<br>2012-10-18 02:46:29 UTC<br>2012-10-18 02:48:48 UTC<br>2012-10-18 02:48:53 UTC<br>2012-10-18 02:48:53 UTC                                                                                  | - |
| Memory Prine :<br>Memory Prine :<br>Memory Prine :<br>Memory Prine :<br>Memory Prine :<br>Test Suite<br>Tests log Summary | 2 Memory Noise<br>Memory Butterfly<br>CILC Settest<br>CPU Stream<br>CPU Stream<br>CPU Cache<br>CPU Register<br>Storage S.M.A.R.T<br>Storage Settest                           |                                               | PASSED<br>PASSED<br>PASSED<br>PASSED<br>PASSED<br>PASSED<br>PASSED<br>PASSED                     | 2012-10-18 02-37-56 UTC<br>2012-10-18 02:42:05 UTC<br>2012-10-18 02:42:10 UTC<br>2012-10-18 02:43:15 UTC<br>2012-10-18 02:46:34 UTC<br>2012-10-18 02:46:53 UTC<br>2012-10-18 02:48:58 UTC<br>2012-10-18 02:49:04 UTC                                                          | 2012-10-18 02 42 00 UTC<br>2012-10-18 02 42 05 UTC<br>2012-10-18 02 43 10 UTC<br>2012-10-18 02 48 48 UTC<br>2012-10-18 02 48 48 UTC<br>2012-10-18 02 48 53 UTC<br>2012-10-18 02 48 15 UTC                                                                                  | - |
| Memory Priner<br>Memory Priner<br>Memory Priner<br>Memory Priner<br>Memory Priner<br>Test Suite<br>Tests log Summary      | 2 Memory Noise<br>Memory Buttertly<br>CINC Settest<br>CPU Stress<br>CPU Strean<br>CPU Cache<br>CPU Register<br>Storage S.M.A.R.T<br>Storage S.M.A.R.T                         |                                               | PASSED<br>PASSED<br>PASSED<br>PASSED<br>PASSED<br>PASSED<br>PASSED<br>PASSED                     | 2012-10-18 02-37-56 UTC<br>2012-10-18 02-37-56 UTC<br>2012-10-18 02-42-10 UTC<br>2012-10-18 02-43-15 UTC<br>2012-10-18 02-46-34 UTC<br>2012-10-18 02-48-53 UTC<br>2012-10-18 02-48-55 UTC<br>2012-10-18 02-49-04 UTC<br>2012-10-18 02-49-04 UTC                               | 2012-10-18 02 42:00 OTC<br>2012-10-18 02 42:05 UTC<br>2012-10-18 02 42:05 UTC<br>2012-10-18 02 44:10 UTC<br>2012-10-18 02 46:53 UTC<br>2012-10-18 02 46:53 UTC<br>2012-10-18 02 46:53 UTC<br>2012-10-18 02 49:14 UTC<br>2012-10-18 02 49:20 UTC                            |   |
| Memory Priner<br>Memory Priner<br>Memory Priner<br>Memory Priner<br>Memory Priner<br>Tests Udg<br>Tests log Summary       | 2 Memory Noise<br>Memory Butterfly<br>2 CILIC Settest<br>2 CPU Stress<br>2 CPU Stream<br>CPU Cache<br>CPU Register<br>Storage S.M.A.R.T<br>Storage Settest<br>Storage Settest |                                               | PASSED<br>PASSED<br>PASSED<br>PASSED<br>PASSED<br>PASSED<br>PASSED<br>PASSED<br>PASSED<br>PASSED | 2012-10-18 02.37.56 UTC<br>2012-10-18 02.42 05 UTC<br>2012-10-18 02.42 10 UTC<br>2012-10-18 02.42 10 UTC<br>2012-10-18 02.44 5.3 UTC<br>2012-10-18 02.44 5.3 UTC<br>2012-10-18 02.44 5.5 UTC<br>2012-10-18 02.49.04 UTC<br>2012-10-18 02.49.25 UTC<br>2012-10-18 02.49.25 UTC | 2012-10-18 02 42:00 OTC<br>2012-10-18 02 42:05 UTC<br>2012-10-18 02 43:10 UTC<br>2012-10-18 02 46:29 UTC<br>2012-10-18 02 46:48 UTC<br>2012-10-18 02 46:59 UTC<br>2012-10-18 02 46:59 UTC<br>2012-10-18 02 49:20 UTC<br>2012-10-18 02 50:25 UTC                            | - |
| Memoy Pres<br>Memoy Pres<br>Memoy Pres<br>Memoy Pres<br>Memoy Pres<br>Tests log Summary                                   | 2 Memory Noise<br>Memory Butterfly<br>CINC Settest<br>CPU Stress<br>CPU Stream<br>CPU Cache<br>CPU Register<br>Storage S.M.A.R.T<br>Storage S.M.A.R.T<br>Storage Settest      |                                               | PASSED<br>PASSED<br>PASSED<br>PASSED<br>PASSED<br>PASSED<br>PASSED<br>PASSED<br>PASSED           | 2012-10-18 02:37:56 UTC<br>2012-10-18 02:42:10 UTC<br>2012-10-18 02:42:10 UTC<br>2012-10-18 02:43:15 UTC<br>2012-10-18 02:46:34 UTC<br>2012-10-18 02:46:58 UTC<br>2012-10-18 02:49:04 UTC<br>2012-10-18 02:49:19 UTC<br>2012-10-18 02:49:25 UTC                               | 2012-10-18 02 42:00 OTC<br>2012-10-18 02 42:05 UTC<br>2012-10-18 02 43:10 UTC<br>2012-10-18 02 46:29 UTC<br>2012-10-18 02 46:48 UTC<br>2012-10-18 02 46:53 UTC<br>2012-10-18 02 46:54 UTC<br>2012-10-18 02 49:14 UTC<br>2012-10-18 02 49:20 UTC<br>2012-10-18 02 50:25 UTC |   |
| Memory Preer<br>Memory Preer<br>Memory Preer<br>Memory Preer<br>Memory Preer<br>Tests Suite<br>Tests log Summary          | Memory Noise<br>Memory Butterfly<br>CINC Settest<br>CPU Stress<br>CPU Stream<br>CPU Cache<br>CPU Register<br>Storage S.M.A.R.T<br>Storage Settest<br>Storage Settest          |                                               | PASSED<br>PASSED<br>PASSED<br>PASSED<br>PASSED<br>PASSED<br>PASSED<br>PASSED<br>PASSED           | 2012-10-18 02:37:56 UTC<br>2012-10-18 02:42:10 UTC<br>2012-10-18 02:42:10 UTC<br>2012-10-18 02:42:10 UTC<br>2012-10-18 02:43:15 UTC<br>2012-10-18 02:46:34 UTC<br>2012-10-18 02:48:58 UTC<br>2012-10-18 02:49:04 UTC<br>2012-10-18 02:49:04 UTC<br>2012-10-18 02:49:25 UTC    | 2012-10-18 02 42:00 OFC<br>2012-10-18 02 42:05 UTC<br>2012-10-18 02 44:10 UTC<br>2012-10-18 02 46:29 UTC<br>2012-10-18 02 46:29 UTC<br>2012-10-18 02 46:59 UTC<br>2012-10-18 02 46:59 UTC<br>2012-10-18 02 49:14 UTC<br>2012-10-18 02 49:20 UTC<br>2012-10-18 02 50:25 UTC |   |

| 1 | Navigation pane     |
|---|---------------------|
| 2 | Toolbar             |
| 3 | Content pane        |
| 4 | Tests Summary panel |

The following table provides the description of each element in the UI.

### Table 1: UI Elements

| Navigation pane | Displays the options that you can choose, such as <b>Server Information</b> , <b>Diagnostic Tools</b> , or <b>Logs</b> .                                 |  |  |
|-----------------|----------------------------------------------------------------------------------------------------|--|--|
| Toolbar         | Displays the quick icons on the top-left corner of the window. The options displayed are <b>Save Logs</b> , <b>Enter CLI mode</b> , and <b>Refresh</b> . |  |  |

| Content pane        | Displays the details about an option that you choose<br>in the <b>Navigation pane</b> , for example, the details about<br>a server, information about all the tests within a test<br>suite, or log details. Displays on the right side of the<br>GUI. In the lower part of the <b>Contents</b> pane, the tests<br>results are displayed in the <b>Test Status</b> area. |
|---------------------|----------------------------------------------------------------------------------------------------|
| Tests Summary panel | Displays a quick summary of all the tests that are<br>completed successfully, tests in queue, and tests that<br>failed. This component is visible only when you<br>choose the <b>Diagnostic Tools</b> option in the <b>Navigation</b><br><b>pane</b> .                                                                                                    |

The following table describes the elements in the Navigation pane.

#### Table 2: Navigation Options

I

| Server Information | Overview  | Displays server properties, such as the manufacturer<br>name and product name, and Server Summary, CPU<br>Processors, and CPU Cores.                                                                                                    |
|--------------------|-----------|----------------------------------------------------------------------------------------------------|
|                    | Inventory | Displays detailed information about CPUs, Memory, IO, Storage, BIOS, CIMC, and PCI.                                                                                                    |
|                    | Status    | Displays the health of the subsystems on your server<br>such as CPUs, memory, storage, Peripheral Component<br>Interconnect (PCI) devices, BIOS, and CIMC.                                                                                                    |
|                    | Sensors   | Displays current sensor readings, such as memory<br>temperature and error codes (ECC), from Intelligent<br>Platform Management Interface (IPMI).NoteIf the blade server crashes during the stress<br>test and the SEL displays double ECC error<br>after booting up, replace the affected DIMM<br>on the server.  |
| Diagnostic Tools   |           | Enables you to run various types of diagnostic tests to detect server failures.                                                                                                    |
|                    |           | For more information about Diagnostic Tools, see<br>chapter <i>Diagnostic Tools</i> of <i>Cisco UCS Server</i><br><i>Configuration Utility, Release 4.0(13) User Guide</i> at<br>https://www.cisco.com/c/en/us/td/docs/<br>unified_computing/ucs/sw/ucsscu/user/guide/413/<br>Cisco_UCS_SCU_User_Guide_4_13.html. |

1

| Logs | Displays the System Log and System Event Log<br>your server using the links to the following wind                                                                                                    |  |
|------|----------------------------------------------------------------------------------------------------|--|
|      | System Logs                                                                                                    |  |
|      | • System Event Log                                                                                                    |  |
|      | For more information about Logs, see chapter <i>Viewing</i><br><i>Logs</i> of <i>Cisco UCS Server Configuration Utility</i> ,<br><i>Release 4.0(13) User Guide</i> at https://www.cisco.com/<br>c/en/us/td/docs/unified_computing/ucs/sw/ucsscu/user/<br>guide/413/Cisco_UCS_SCU_User_Guide_4_13.html. |  |

The following table lists and describes all the icons in the diagnostics tool that you can use to perform specific tasks.

#### Table 3: Toolbar Buttons

| Toolbar Icon | Name           | Function                                  |
|--------------|----------------|-------------------------------------------|
|              | Save Logs      | Saves logs to a USB drive.                |
| -            | Refresh        | Refreshes the content area, if supported. |
| 2-           | Enter CLI mode | Returns to the CLI mode.                  |
|              | Reboot         | Reboot the server.                        |